www.sgpk.ch

# sgpk-Arbeitgeberportal: Registrierung

Vielen Dank für Ihr Interesse am sgpk-Arbeitgeberportal. Sie erreichen unsere digitale Plattform für Ihre einfache, direkte und effiziente Pensionskassenverwaltung über folgende Wege:

#### → <u>www.sgpk.ch/Arbeitgeberportal</u>

Dieser Link führt Sie zur Website des Portals, wo Sie hilfreiche Erläuterungen sowie eine Übersicht über die Funktionalitäten erhalten. Hier finden Sie auch den Link zum Login-Fenster des Portals.

# → <u>www.sgpk.ch/Login</u>

Dieser Link führt Sie direkt zum Login-Fenster des Portals.

## Ihre Registrierung im sgpk-Arbeitgeberportal ist nur fünf Schritte entfernt:

### Schritt 1: Identifizierung

- Klicken Sie im Login-Fenster des Portals auf «Registrieren» und wählen Sie anschliessend die Variante f
  ür Arbeitgeberinnen/Arbeitgeber.
- In Schritt 1 «Identifizierung» geben Sie bitte Nummer und Name der Arbeitgeberin/des Arbeitgebers sowie den Aktivierungscode ein.
- Studieren Sie die Geschäftsbedingungen und stimmen Sie diesen zu.
- Mit Anklicken der Schaltfläche «Weiter» gelangen Sie zum nächsten Schritt.
- → <u>Hinweis:</u> Die Nummer und den Namen der Arbeitgeberin/des Arbeitgebers in der erforderlichen Schreibweise sowie den Aktivierungscode finden Sie im Anhang Ihrer Begrüssungsunterlagen. Falls Sie die Schreiben nicht im Zugriff haben, können Sie die notwendigen Daten gerne bei unserer Kundenberatung anfordern: <u>arbeitgeber@sapk.ch</u>, Telefon +41 58 228 77 55.

#### Schritt 2: Daten Benutzerin/Benutzer

- Füllen Sie die Felder «Anrede», «Name», «Vorname» und «E-Mail-Adresse» vollständig aus.
- Vergeben Sie ein persönliches Kennwort. Beachten Sie dabei die erforderlichen Sicherheitsvorgaben.
- Klicken Sie auf die Schaltfläche «Weiter». Sie erhalten nun eine E-Mail mit einem Bestätigungscode an die hinterlegte E-Mail-Adresse zugesandt.
- → Wichtig: Rechnungsführerinnen und Rechnungsführer nutzen in der Regel sowohl das sgpk-Arbeitgeberportal als auch das sgpk-Versichertenportal. Aus diesem Grund ist es wichtig, dass beim Login als Arbeitgeberin/Arbeitgeber die geschäftliche E-Mail-Adresse, und beim Login als Versicherte/Versicherter die private E-Mail hinterlegt wird. Die Verwendung derselben E-Mail-Adresse für das sgpk-Arbeitgeberportal sowie für das sgpk-Versichertenportal ist nicht möglich.

sgpk Ihre Pensionskasse.

St.Galler Pensionskasse Rosenbergstrasse 52 CH-9001 St.Gallen

www.sgpk.ch

## Schritt 3: E-Mail-Bestätigung

- Geben Sie im Feld «Bestätigungsschlüssel» den Bestätigungscode ein, den Sie an die hinterlegte E-Mail-Adresse zugesandt bekommen haben.
- Mit Anklicken der Schaltfläche «Weiter» gelangen Sie zum nächsten Schritt.

## Schritt 4: Zwei-Faktor-Auswahl

In der Zwei-Faktor-Auswahl hinterlegen Sie, mit welchem zusätzlichen Schutzmechanismus Sie Ihren Zugang zum sgpk-Arbeitgeberportal absichern möchten:

- Authenticator-App: W\u00e4hlen Sie diese Variante aus, wenn Sie auf Ihrem Smartphone bereits eine Authenticator-App installiert haben oder dies jetzt tun m\u00f6chten. Mit einer Authenticator-App erzeugen Sie im Handumdrehen Einmalpassw\u00f6rter f\u00fcr den Zugang zum Portal.
- Textnachricht auf Mobilnummer: Wählen Sie diese Variante aus, wenn Sie zur Absicherung Ihres Portalzugangs jeweils einen Code per SMS zugestellt bekommen möchten.
- → <u>Tipp</u>: Die Verwendung einer Authenticator-App ist im Vergleich zur Variante mit Textnachricht einerseits sicherer und andererseits in jedem Fall kostenlos für Sie. Wir weisen Sie darauf hin, dass bei der Nutzung des SMS-Dienstes Kosten für Sie anfallen könnten. Dies ist abhängig von den Konditionen Ihres Mobileanbieters.

### Schritt 5: Zwei-Faktor-Bestätigung

- Sie haben sich für die Authenticator-App entschieden? Öffnen Sie die App, scannen Sie den QR-Code im sgpk-Arbeitgeberportal und geben Sie danach den angezeigten Code Ihrer Authenticator-App ein.
- Sie haben sich f
  ür die Registrierung per Textnachricht entschieden? Geben Sie im entsprechenden Feld des sgpk-Arbeitgeberportals den erhaltenen SMS-Code ein.
- Mit dem Betätigen der Schaltfläche «Weiter» schliessen Sie den Registrierungsprozess ab.

# Herzliche Gratulation, Sie sind nun im sgpk-Arbeitgeberportal registriert. Entdecken Sie die Möglichkeiten, die Ihnen ab sofort zur Verfügung stehen.

#### Wir sind gerne für Sie da

→ Unsere Kundenberatung steht Ihnen für weitere Informationen zur Verfügung. Ihre Ansprechperson finden Sie auf unserer Website: <u>www.sgpk.ch/Team-Vorsorge</u>. Zudem erreichen Sie uns telefonisch unter +41 58 228 77 55 und per E-Mail an <u>arbeitgeber@sgpk.ch</u>.